## 「Web-SWMSYS」の大会エントリーマニュアル

\* お願い \*

数校ですが,エントリーミスがあります。正しくエントリーできているか,必ず集計確認 を行ってください。また,競技会申し込み〔エントリー〕一覧,〔エントリーTIME〕一覧, 〔リレー〕一覧(該当校のみ)を印刷する際の参考にしてください。

## 5. 大会エントリーの確認について

- ① 「Web-SWMSYS」ヘログインし、「登録団体機能メニュー」を表示する。
- ② 「登録団体機能メニュー」が表示されたら、<u>右側の「大会エントリー」</u>をクリックする。(2つあ るうちのどちらでもよい)
- ③ 「エントリー エントリー報告」の画面が表示されたら、エントリーの確認をしたい大会の<u>集計</u>を クリックする。

| אכד 🖪                                                                           | リー大会一覧                                     | - Microsoft Internet Explorer                                        |              |                                               |       |                 |                    |       |
|---------------------------------------------------------------------------------|--------------------------------------------|----------------------------------------------------------------------|--------------|-----------------------------------------------|-------|-----------------|--------------------|-------|
| ファイル(E)                                                                         | ファイル(E) 編集(E) 表示(V) お気に入り(A) ツール(E) ヘルプ(H) |                                                                      |              |                                               |       |                 |                    | 1     |
| € 戻る                                                                            | • 🕢 •                                      | 💌 😰 🏠 🔎 検索 🧙 お気に入り                                                   | <b>છ</b>     | •                                             | ₩ •   | - 3             |                    | リン?   |
| アドレス(D) 🍓 http://www.japan-swimming.jp/webswmsys/entry_menu?dummy=1243853005997 |                                            |                                                                      |              |                                               |       |                 |                    | 🖌 🄁 精 |
|                                                                                 |                                            |                                                                      |              |                                               | +0.4+ |                 |                    | _     |
|                                                                                 |                                            | 17                                                                   | トリーエン        | パリー                                           | 報告    |                 |                    |       |
|                                                                                 | 2009                                       | (半角数字のみ)表示                                                           |              |                                               |       |                 | マニュアルの表示<br>(self) |       |
| - <b>`</b>                                                                      |                                            |                                                                      |              |                                               |       |                 | (Juni)             |       |
|                                                                                 | ··)—0                                      |                                                                      | 1219-        | <u> </u> 90-                                  |       | 大会日             | 締切日                |       |
| たわ                                                                              | ы. <u>.</u>                                |                                                                      |              | $\backslash$                                  |       |                 |                    | -     |
| 877                                                                             | 1999:                                      | ニアオリ                                                                 | TORUS        |                                               | 集計    | 7月5日(日)         | 2009/06/16         |       |
|                                                                                 |                                            | 進五                                                                   |              |                                               |       |                 |                    |       |
|                                                                                 | 3309703                                    | <u>平成21年度岡山県選手権水泳競技大会</u><br>第47回回山県市営坊深へは高古へ(大河                     | エントリー        | 202-                                          | 生計    | 7月11日(土)~12日(日) | 2009/06/18         |       |
|                                                                                 | 3309201                                    | 第47回同山県中子校総合体自八会(水)。<br>競技)                                          | エントリー        | Ы <b>Г</b> Е                                  | 集計    | 7月25日(土)~26日(日) | 2009/07/01         |       |
|                                                                                 | 3309202                                    | 平成21年度岡山県中学校秋季体育大会<br>(水泳競技)                                         |              | -שע                                           | 集計    | 9月5日(土)~6日(日)   | 2009/08/07         |       |
|                                                                                 | 3309706                                    | 平成21年度岡山県チャレンジ水泳記録会                                                  | エントリー        | UU=                                           | 集計    | 2月21日(日)        | 2010/02/04         |       |
|                                                                                 | 地区大会                                       |                                                                      |              |                                               |       |                 |                    | -     |
|                                                                                 | 2809603                                    | <u>半成21年度共庫県長水路公式記録会 ※</u><br><u>CSIこ出場する場合のみCS欄にCSと入力</u><br>して下さい。 | <u>=240-</u> | עע                                            | 集計    | 7月5日(日)         | 2009/06/16         |       |
|                                                                                 | 4409707                                    | 2009年度(平成21年度)大分県選手権水泳<br>競技大会兼 第64回国民体育大会県予選<br>会                   | <u>IDFUH</u> | <u>uu-</u>                                    | 集壯    | 7月11日(土)~12日(日) | 2009/06/26         |       |
|                                                                                 | 3009709                                    | 第62回和歌山県選手権水泳競技大会                                                    | エントリー        | <u> - 40</u>                                  | 集計    | 7月26日(日)~27日(月) | 2009/07/10         |       |
|                                                                                 | 2809701                                    | 平成21年度兵庫県選手権水泳競技大会                                                   | エントリー        | $\underline{\nu}\underline{\nu}\underline{-}$ | 集計    | 8月1日(土)~2日(日)   | 2009/07/14         |       |
|                                                                                 |                                            | 平成21年度兵庫県短水路選手権水泳競                                                   | エントリー        | 00-                                           | 集計    | 1月23日(土)~24日(日) | 2010/01/05         |       |
|                                                                                 | 2809702                                    | 技大会                                                                  |              |                                               |       |                 |                    |       |

④ 集計表の画面が表示されるので、一番下にある集計をクリックする。

|                | 🗿 集計表 - Microsoft Internet Explorer                                                                   |  |  |  |  |  |  |  |
|----------------|----------------------------------------------------------------------------------------------------|--|--|--|--|--|--|--|
|                | ファイル(E) 編集(E) 表示(V) お気に入り(A) ツール(T) ヘルブ(H) 🥂                                                          |  |  |  |  |  |  |  |
|                | 🔇 戻る + 🕑 - 💌 🛃 🏠 🔎 検索 🌟 お気に入り 🤣 🔗 - 🌺 🗹 + 🛄 鑬 🧏                                                       |  |  |  |  |  |  |  |
|                | アドレス(1)) 🍘 http://www.japan-swimming.jp/webswmsys/RegEntryPrice?CokieEventCode=3309201&( 🗸 🔁 移動 リンク 🎽 |  |  |  |  |  |  |  |
|                |                                                                                                    |  |  |  |  |  |  |  |
|                | 大会名称 第47回尚山県中学校総合体育大会(水泳競技)                                                                           |  |  |  |  |  |  |  |
|                |                                                                                                    |  |  |  |  |  |  |  |
|                |                                                                                                    |  |  |  |  |  |  |  |
|                | <b>水路</b> 長水路                                                                                         |  |  |  |  |  |  |  |
| エントリー責任者は,校 単価 |                                                                                                    |  |  |  |  |  |  |  |
| 長名を            | $( \Lambda \pi \cup C < \pi \ge 0 )$ 団体参加費 $( \pi \cup \pi = 0 )$ $( \pi \cup \pi = 0 )$              |  |  |  |  |  |  |  |
|                | リレー参加費 ・ ・ ・ ・ ・ ・ ・ ・ ・ ・ ・ ・ ・ ・ ・ ・ ・ ・ ・                                                          |  |  |  |  |  |  |  |
|                | エントリー責任者<br>項目名                                                                                       |  |  |  |  |  |  |  |
|                |                                                                                                    |  |  |  |  |  |  |  |
|                | ページが表示されました                                                                                           |  |  |  |  |  |  |  |

⑤ 画面下に「競技会申し込み一覧」が表示されるので,確認したい項目の ブラウザで表示をクリックし,確認する。不備があればエントリーのやり直しを行う。競技会申し込み〔エントリー〕一覧,〔エ ントリーTIME〕一覧,〔リレー〕一覧(該当校のみ)の印刷も同様に行う。

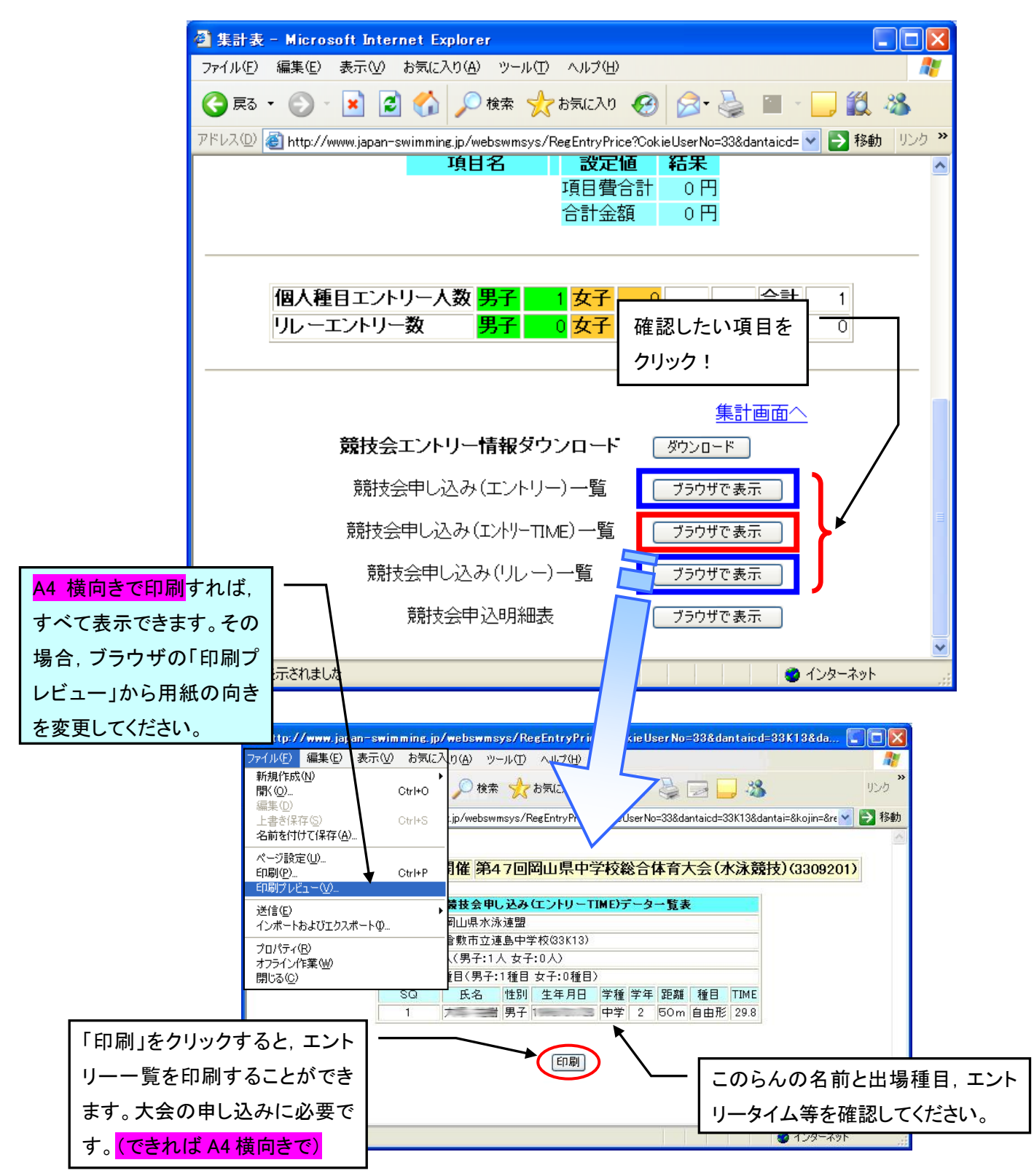

以上で大会エントリー確認の完了です。印刷した競技会申し込みデータは各校で保存してください。

不明な点がありましたら 味野中学校 和田 まで問い合わせてください。(TEL 086-472-2266)